序!

以下是关于教技服务预约小程序---阅览室的相关介绍!

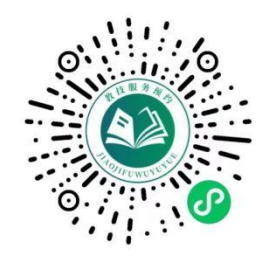

第一次进入系统,账号及密码都是您的学号(左图),

登录-小程序, 会看到以下界面 (右图)。

小程序有四大界面: 首页界面、我的界面、图书检索和图书借阅。 首页界面主要包含了四个模块: 阅览室预约、实验室预约、会议室 预约和教室预约。

| <b>教技服务预约</b> | ▲ 通知                  |                   | 小程序(教技服务              | (1)<br>(1)<br>(1)<br>(1)<br>(1)<br>(1)<br>(1)<br>(1)<br>(1)<br>(1) |
|---------------|-----------------------|-------------------|-----------------------|--------------------------------------------------------------------|
| 请输入用户名        | です                    | 我的二维码             | 医う借阅                  | <b>退</b><br>我的借阅                                                   |
| 请输入密码         | <b>实验室预约</b><br>我要做实验 | •                 | <b>阅览室预约</b><br>一起来看书 |                                                                    |
| 章录            | <b>会议室预约</b><br>一起开会吧 | •                 | <b>教室预约</b><br>快来学习吧  |                                                                    |
|               |                       |                   |                       |                                                                    |
|               |                       |                   |                       |                                                                    |
|               | <b>合</b><br>首页        | <b>贝贝</b><br>图书检索 | して<br>図书借阅            | 2 我的                                                               |

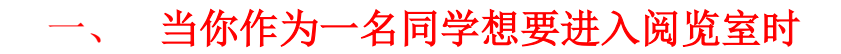

点击首页界面, 阅览室预约模块

第一步:在首页点击阅览室预约之后,进入【预约服务】页面

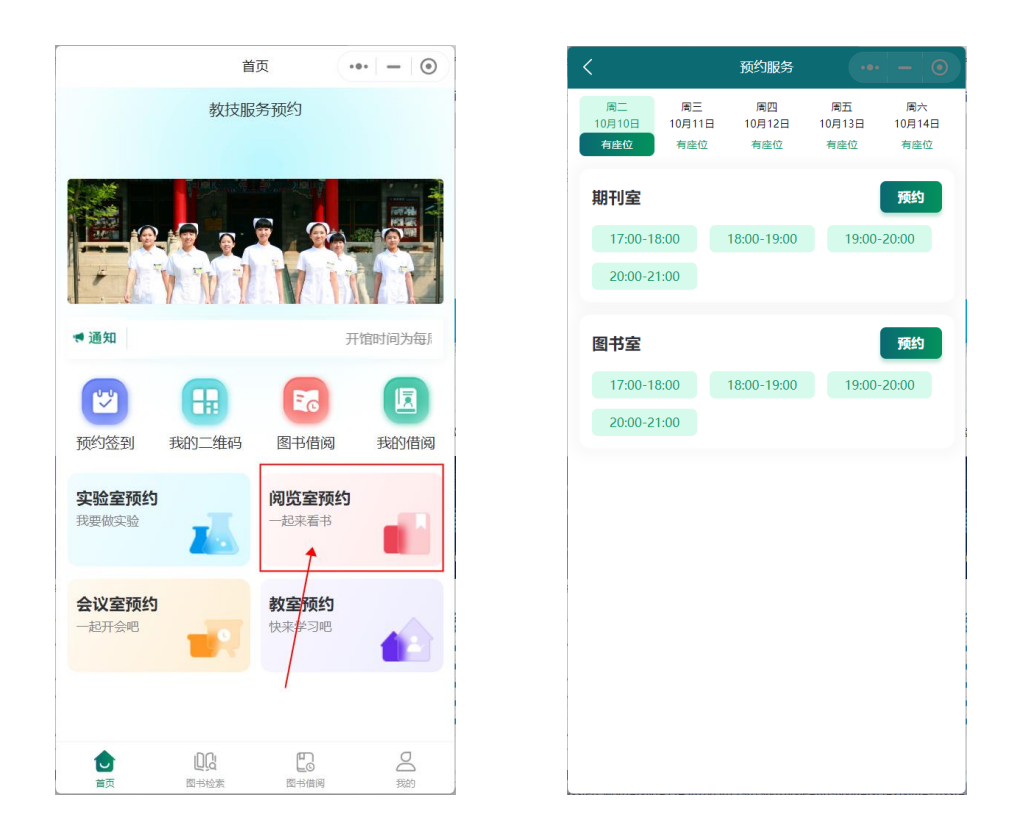

点击想要进行预约的日期,选择想要并且有座位阅览室和时间段 点击【预约】,进行【确认】保存,预约成功。

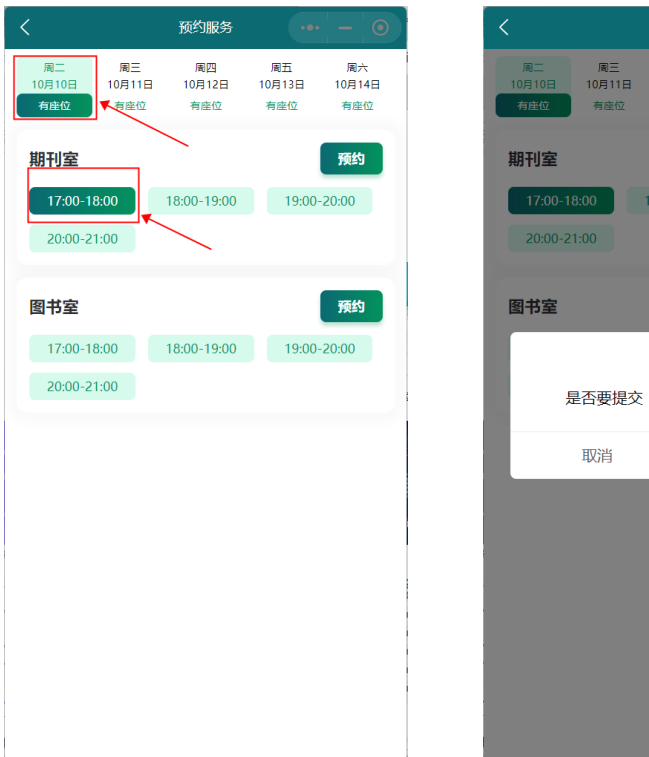

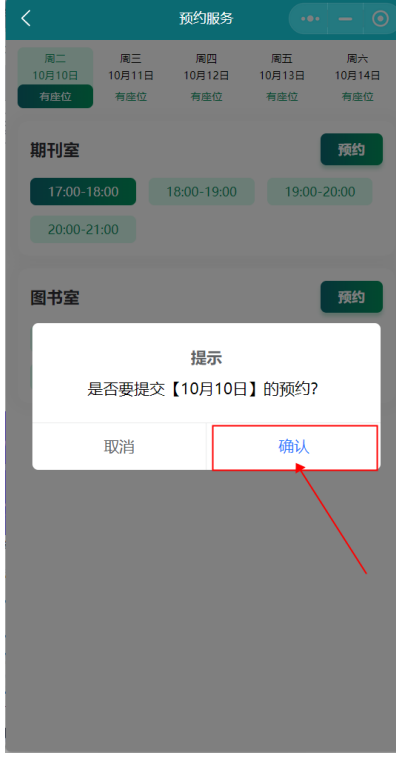

## 第二步: 查看预约阅览室的记录

预约成功之后回到首页,点击【我的】

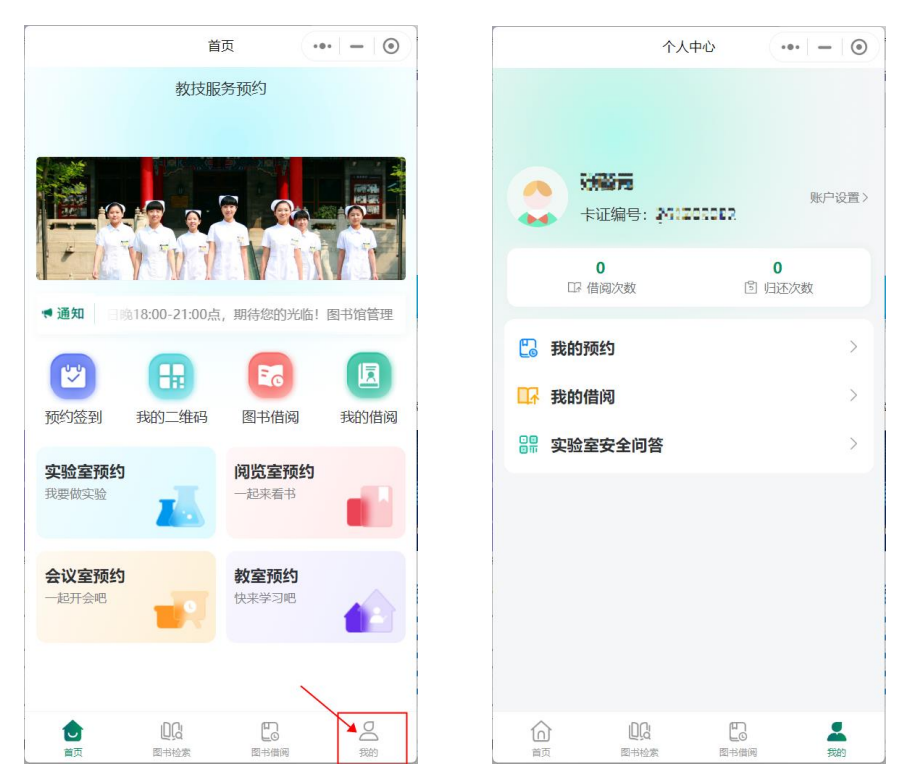

点击【我的预约】,进入预约记录界面,可查看阅览室、实验室、会 议室和教室的当前预约、预约历史

| 个人中心                                                                                                    | ••        | く我的预约                         | ••• - 0 |
|----------------------------------------------------------------------------------------------------|-----------|-------------------------------|---------|
| A 2010 - 2010 - 201 | 账户设置 >    | <b>阅览室</b> 実验室 会议   当前預約 孫約历史 | 室 教室    |
| <b>0</b><br>IP 借阅次数                                                                                                    | 0<br>〕还次数 |                               |         |
| 🗓 我的预约                                                                                                    | >         | $\sim$                        |         |
| □ 我的借阅                                                                                                    | >         |                               |         |
| <b>}</b> 实验室安全问答                                                                                                    | >         |                               |         |
| X                                                                                                    |           |                               |         |
|                                                                                                    |           | 当前暂无预约                        |         |
|                                                                                                    |           |                               |         |
|                                                                                                    |           |                               |         |
|                                                                                                    |           |                               |         |
|                                                                                                    | 我的        |                               |         |

### 第三步:进入阅览室,出示二维码给管理员同学

点击首页界面,我的二维码

![](_page_4_Picture_0.jpeg)

#### 第四步:取消阅览室预约

点击"我的"界面→进入"我的预约"→点击"阅览室" 可以查看当前预约或者预约历史,进行取消预约

![](_page_4_Picture_3.jpeg)

在当前预约界面中,点击想要取消的预约选项

注意确认好时间段、日期

取消预约需要在阅览室开始的一天之前

| <                                | 我的预约                      | ••• • | <              | 预约详情                              | <br>Ο | <              | 预约详                    | 情(    | ••• | • |
|----------------------------------|---------------------------|-------|----------------|-----------------------------------|-------|----------------|------------------------|-------|-----|---|
| 阅览室                              | 实验室 会议室                   | 教室    | Ⅰ 预约信息         |                                   |       | 预约信息           |                        |       |     |   |
| 当前预约                             | 预约历史                      |       | 房间名称:          | 期刊室                               |       | 房间名称:<br>预约日期: | 期刊室                    |       |     |   |
| 期刊室                              |                           | 预约成功  | 预约日期:<br>时间段:  | 2023-10-11<br>19:00:00 - 20:00:00 |       | 时间段:           | 19:00:00 - 20:00:      | 00    |     |   |
| 预约日期:<br>预约时间段:                  | 2023-10-11<br>19:00-20:00 |       | 预约类型:<br>预约状态: | 阅览室<br>预约成功                       |       | 预约类型:<br>预约状态: | 阅览室<br>预约成功            |       |     |   |
| MR Triske                        |                           | 预约成功  | 房间地址:          | 北京石景山区八大处路33号                     |       | 房间地址:<br>证卡编号: | 北京石景山区八大:<br>201702082 | 处路33号 |     |   |
| 期刊单<br>預約日期:                     | 2023-10-11                |       | 证下编号:<br>预约时间: | 2023-10-11 18:32:29               |       | 预约时间:          | 2023-10-11 18:32       | :29   |     |   |
| Distriction in the second second | 20:00-21:00               |       |                | 取消预约                              |       |                | 48                     |       |     |   |
|                                  |                           |       |                | 42/15/24                          |       | 是否取            | 旋示<br>取消当前预约?          |       |     | 1 |
|                                  |                           |       |                |                                   |       |                | 取当                     | 踊り    |     | 1 |
|                                  |                           |       |                |                                   |       | -              | 467/19                 | NA BA |     |   |
|                                  |                           |       |                |                                   |       |                |                        |       |     |   |
|                                  |                           |       |                |                                   |       |                |                        |       |     |   |
|                                  |                           |       |                |                                   |       |                |                        |       |     |   |
|                                  |                           |       |                |                                   |       |                |                        |       |     |   |
|                                  |                           |       |                |                                   |       |                |                        |       |     |   |
|                                  |                           |       |                |                                   |       |                |                        |       |     |   |

# 二、 当你作为一名阅览室管理员

此时你会有权限进入首页界面 预约签到模块中

点击进入"阅览室"

即可看到签到和签退的页面,在证卡编号右侧是扫码按钮

进入阅览室的同学,在出示他的二维码之后需要管理员扫码或输入

| 教技服务预约 … ④                                   | く 预约签到              | ·•· • | く 預約強到 ・・・ - ④        |
|----------------------------------------------|---------------------|-------|-----------------------|
|                                              | 预约签到                |       | <b>证卡编号</b> 请输入证卡编号 吕 |
|                                              | <b>实验室</b><br>签到/签退 | 点击进入  | Ⅰ预约签到记录               |
| ·通知 开馆时间为每周一至周四,周                            | <b>阅览室</b>          | 点击进入  | ALLI -                |
| 预约签到 我的二维码 图书借阅 我的借阅                         | 会议室                 | 点击进入  |                       |
| 实验室预约     阅览室预约       我要做实验     一起来看书        | 教室                  | 点击进入  | 1-09                  |
| <b>会议室預约</b><br>—起开会吧 使来学习吧                  | 签到/签退               |       | (时代:65.30月121         |
|                                              |                     |       |                       |
|                                              |                     |       |                       |
|                                              |                     |       |                       |
| 回     回 <td></td> <td></td> <td>操作员: 社會</td> |                     |       | 操作员: 社會               |

小提醒: 阅览室签到是在一个时间段开始之后 10 分钟内,

#### 如 18:00~18:10 是我们的签到时间

阅览室签退是在一个时间段结束之前 10 分钟内,

如 18:50~19:00 是我们的签退时间

教室、会议室预约、签到和签退等规则与本文档"阅览室"的操作

一致。